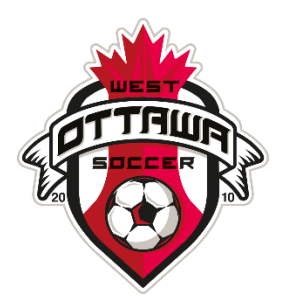

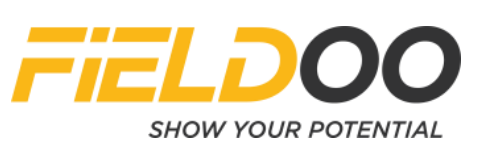

## **Registration Process for the Fieldoo Canada Challenge:**

Start by setting up a Profile here:

https://wosc.powerupsports.com/index.php?page=LOGIN

If you are 18-years old or older, you do not need to add parent/guardian info to your profile.

- 1. Create a new account with your guardian info (you may have to log back in after the account is created).
- 2. Then under "Profile" on the left select "Add a New Player" to add your child.
- 3. Once added, click on "Register Now" towards the top of the page.
- 4. To register, click on the white down arrow on the right of the name to expand the list of available programs.
- 5. Expand "Fieldoo Men's Canada Challenge" OR "Fieldoo Women's Canada Challenge"
- 6. Follow the remaining steps and complete the registration by paying.